## LEADER

# LW 360 (S1 仕様)

ディジタルチューナメジャリングシステム

取扱説明書 追補版

(ファームウエアバージョン2.4以降)

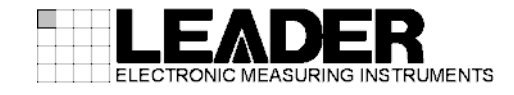

# 目次

| 1.   | はじめに                    | 1 |
|------|-------------------------|---|
| 2.   | ファームウエアのバージョンアップによる追加機能 | 1 |
| 2. 1 | Tuner Model 数の追加        | 1 |
| 2. 2 | 周波数設定用項目の追加             | 2 |
| 2.3  | Level_L%、Level_R%の追加    | 4 |
| 2.4  | ソフトウエアの変更               | 7 |
| 2.5  | ソフトウエアの修正               | 7 |
| 3.   | S1 仕様の説明                | 8 |
| 3. 1 | 背面パネルの変更                | 8 |

3. 2

## 1. はじめに

本書は、ファームウエアバージョン 2.4 の追加機能と、S1 仕様について説明したものです。 その他の使用方法については、本体の取扱説明書をご覧ください。

## 2. ファームウエアのバージョンアップによる追加機能

### 2.1 Tuner Model 数の追加

内部メモリーとメモリーカードで取り扱うことができる Tuner Model の数を、20 から 40 に 追加しました。

Tuner Model を確認するには、Wave 画面で F1 File を押します。

Ver 2.4

|    |                                   | File Selection |   |      |                 |            |
|----|-----------------------------------|----------------|---|------|-----------------|------------|
| FI | le Type: Tuner Model File (*.tmd) |                |   |      |                 |            |
|    |                                   |                |   |      |                 |            |
| Г  | Memor                             | y Card         | ſ | _    | Flash Rom       |            |
|    | Directory: /memorycard            |                |   | FIXE | D ITEM full     |            |
|    | Directories                       | No. Nome Date  |   | No   | Name            | Data       |
|    | sample 1                          | 140. Date      |   | 01   | FIXED ITEM full | 2005.03.12 |
|    | sample_2                          | 02             |   | 02   |                 | 2000.00.12 |
|    |                                   | 03             |   | 03   |                 |            |
|    |                                   | 05             |   | 05   |                 |            |
|    |                                   | 06             |   | 06   |                 |            |
|    |                                   | 07             |   | 07   |                 |            |
|    |                                   | 09             |   | 09   |                 |            |
|    |                                   | 10             |   | 10   |                 |            |
|    |                                   | 12             |   | 12   |                 |            |
|    |                                   | 13             |   | 13   |                 |            |
|    |                                   | 14             |   | 14   |                 |            |
|    |                                   | 16             |   | 16   |                 |            |
|    |                                   | 17             |   | 17   |                 |            |
|    |                                   | 18             |   | 18   |                 |            |
|    |                                   | 20             |   | 20   | Operation Check | 2006.04.28 |
|    |                                   | 21             |   | 21   |                 |            |
|    |                                   | 23             |   | 23   |                 |            |
|    |                                   | 24             |   | 24   |                 |            |
|    |                                   | 25             |   | 25   |                 |            |
|    |                                   | 27             |   | 27   |                 |            |
|    |                                   | 28             |   | 28   |                 |            |
|    |                                   | 30             |   | 30   |                 |            |
|    |                                   | 31             |   | 31   |                 |            |
|    |                                   | 32             |   | 32   |                 |            |
|    |                                   | 34             |   | 34   |                 |            |
|    |                                   | 35             |   | 35   |                 |            |
|    |                                   | 37             |   | 36   |                 |            |
|    |                                   | 38             |   | 38   |                 |            |
|    |                                   | 39             |   | 39   |                 |            |
|    | I                                 | 140            |   | 140  |                 |            |

#### Ver 2.3 以前

|   |                                     |      | File Selection |               |      |                     |            |
|---|-------------------------------------|------|----------------|---------------|------|---------------------|------------|
|   | File Type: Tuner Model File (*.tmd) |      |                |               |      |                     |            |
|   |                                     |      |                |               |      |                     |            |
|   | Memo                                |      |                | Flash Rom     |      |                     |            |
|   | Directory: /memorycard              |      | FD             | (ED ITEM full |      |                     |            |
|   | Directories                         | Data | N/             | Name          | Date |                     |            |
|   | sample 1                            | 01   | name           | Date          | 01   | FIXED ITEM full     | 2005.03.12 |
|   | sample_2                            | 02   |                |               | 02   |                     |            |
|   |                                     | 03   |                |               | 03   |                     |            |
|   |                                     | 05   |                |               | 05   |                     |            |
|   |                                     | 06   |                |               | 00   |                     |            |
|   |                                     | 08   |                |               | 08   |                     |            |
|   |                                     | 09   |                |               | 09   |                     |            |
|   |                                     | 11   |                |               | 11   |                     |            |
|   |                                     | 12   |                |               | 12   |                     |            |
|   |                                     | 14   |                |               | 14   |                     |            |
|   |                                     | 15   |                |               | 15   |                     |            |
|   |                                     | 16   |                |               | 17   |                     |            |
|   |                                     | 18   |                |               | 18   |                     |            |
|   |                                     | 19   |                |               | 19   | I Operation Check   | 2006.04.28 |
|   |                                     | 1.0  |                |               |      | - open and the test |            |
|   |                                     |      |                |               |      |                     |            |
|   |                                     |      |                |               |      |                     |            |
|   |                                     |      |                |               |      |                     |            |
|   |                                     |      |                |               |      |                     |            |
|   |                                     |      |                |               |      |                     |            |
|   |                                     |      |                |               |      |                     |            |
| L |                                     |      |                |               |      |                     |            |
|   |                                     |      |                |               |      |                     |            |
|   |                                     |      |                |               |      |                     |            |
|   |                                     |      |                |               |      |                     |            |
|   |                                     |      |                |               |      |                     |            |
|   |                                     |      |                |               |      |                     |            |
|   |                                     |      |                |               |      |                     |            |
|   | J                                   | 1    |                |               | Ŀ    |                     |            |

#### 2.2 周波数設定用項目の追加

PLL の出力モードが PLL Pattern のとき、PLL Format の Data Select に F1~F4 を追加しました。F1~F4 の順で周波数を自動計算することができます。周波数設定レジスタの並び順と、自動計算を行う順序が異なるときに使用します。

Fに設定できる最大ビット数は24ビットでしたが、F1~F4は合計で32ビットまで設定する ことができます。(F1~F4の各項目は24ビットまで設定可能です)

|                                       | OFE | PLL (Pattern)                      |                 |
|---------------------------------------|-----|------------------------------------|-----------------|
| IC Name XXX                           |     | K Bus Mode 12                      | С               |
| ON O                                  | С   | OFF OFF OFF OFF OFF                | OFF             |
| Sheet1 §                              | В   | Sheet3 Sheet4 Sheet5 Sheet6 Sheet7 | Sheet8 Common   |
| PLL Format                            | F   |                                    | Band Data —     |
| Send Byte                             | F1  | T Continuous Start_Stop            | Band SW         |
| · · · · · · · · · · · · · · · · · · · | F2  | 2 3 4 5 6 7 8 9 10                 | VHF(L)          |
| Data Selec                            | F3  | FF OFF OFF OFF OFF OFF OFF C       | VHF(M)          |
| Bit Length                            | F4  |                                    |                 |
| -<br>⊮Write Data Fi                   | BA  | -                                  |                 |
| Byte                                  | BB  | 07 D6 D5 D4 D3 D2 D1 D0 HEX        | Freq Calc       |
| 1                                     | CA1 |                                    | Freq = ]        |
|                                       | CA2 |                                    | No.1 IF =       |
|                                       | CA3 |                                    | Resolution Freq |
|                                       | CA4 |                                    | Unlock Freq =   |
|                                       | CB1 |                                    | Common Control- |
|                                       | CB2 |                                    | Lock Wait       |
|                                       | CB3 |                                    | Repeat Mode     |
|                                       | CB4 |                                    |                 |

以下の PLL IC を例に説明します。

|       | Bit7 | Bit6   | Bit5   | Bit4   | Bit3   | Bit2      | Bit1 | Bit0 |  |  |  |
|-------|------|--------|--------|--------|--------|-----------|------|------|--|--|--|
| Byte1 |      |        |        | Addres | s Byte |           |      |      |  |  |  |
| Byte2 |      | Contro | l Byte |        | N11    | N10       | N9   | N8   |  |  |  |
| Byte3 | N7   | N6     | N5     | N4     | N3     | N2        | N1   | NO   |  |  |  |
| Byte4 | N14  | N13    | N12    |        | Co     | ontrol By | te   |      |  |  |  |
| Byte5 |      |        |        | Band   |        |           |      |      |  |  |  |
| Byte6 |      |        |        | Contro | l Byte |           |      |      |  |  |  |

周波数の自動計算を行うビットはN14~N0の15Bit(太枠参照)ですが、上位3Bitを最後に送信する仕様になっています。周波数の自動計算は、設定した計算式に基づいてMSBから順番にデータを生成しますが、上記の場合、データの生成順位が変わってしまいます。このようなときN11~N0、N14~N12にそれぞれF2、F1を設定して、自動計算の優先順位を設定することができます。

#### 前頁のような PLL IC を設定するには、以下の手順で設定を行います。

Tuner Power 画面

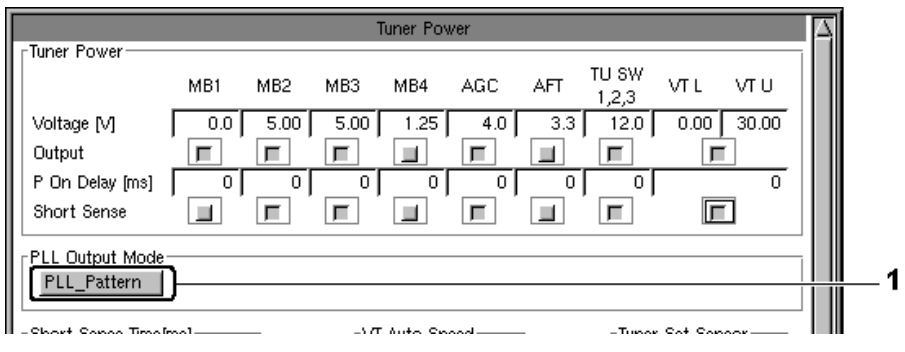

### PLL 画面

|                         |            |              |          |           | PLL (P    | <sup>attern</sup> | )                  |           |           | 4                        |     |
|-------------------------|------------|--------------|----------|-----------|-----------|-------------------|--------------------|-----------|-----------|--------------------------|-----|
|                         | XXX<br>1 o |              | Lon      | -         | Lore      |                   | 055                | Bu:       | s Mode 12 |                          | 2   |
| Sheet1 Sheet            | <u>_</u> ε | heet3        | <u></u>  | neet4     | She       | et5               | Shee               | t6        | Sheet7    | Sheet8 Common            | -   |
| PLL Format<br>Send Byte | 6          | $\mathbb{R}$ |          | ontina    | 545       | Ctt               | <del>wt_Ct</del> a |           |           | Band Data                | — 3 |
| Data Select             |            | 3            | 4<br>F1  | 5<br>  C  | 6<br>B    | 7                 |                    | 9<br>7 0F |           | VHF(L)<br>VHF(M)         | 4   |
| Write Data Forma        | oj ć<br>t  |              | 2 J -    | » ј<br>D4 | э ј<br>D3 | 0 J<br>D2         | <u>و</u><br>1      |           |           |                          |     |
| 1 Byte1                 | A7         | A6           | A5       | A4        | A3        | MA1               | MAO                | RAW       |           | Freq =                   | A   |
| 2 Byte2                 | 1<br>C16   | 1<br>C15     | 0<br>C14 | 0<br>C13  | 0<br>N11  | 0<br>N10          | 1<br> N9           | 0<br>N8   | C2        | No.1 IF =                | -   |
| 3 Byte3                 | N7<br>-    | N6           | N5 -     | N4<br>-   | N3 -      | N2                | N1 -               | NO -      | 00        | Common Control-          | — F |
| 4 Syte4                 | N14        | N13          | N12      | C12       | C11       | C10               | C9                 | C8        |           | LOCK Walt<br>Beneat Mode |     |
| 5 Byte5                 | -<br>BS7   | BS6          | -<br>BS5 | 0<br>BS4  | 0<br>BS3  | BS2               | BS1                | BS0       | 00        | Pulse Width              | -   |
| 6 Byte6                 | -<br>C7    | <br> C6      | -<br> C5 | -<br>C4   | -<br>C3   | -<br>C2           | -<br>C1            |           | 00        | Lock Mode                |     |
|                         | 0          | 0            | 0        | 0         | 0         | 0                 | 0                  | 0         | 00        | Lock Bit 0               | — C |
| <u>a</u>                |            |              |          |           |           |                   |                    |           |           |                          |     |
| <br>C F1                |            |              |          |           |           |                   |                    |           |           |                          |     |

1. PLL 出力モードの設定

Tuner Power 画面で、PLL Output Mode を PLL\_Pattern に設定します。

2. PLL テーブルの設定

PLL 画面で、Sheet1 を ON に設定します。

3. 送信バイト数の設定

Send Byte を設定します。

#### 4. データの選択とビット長の設定

Data Select でデータの種類を選択してから、Bit Length を設定します。

N11~N0 に F2、N14~N12 に F1 を設定することにより、周波数は F1→F2 の順で自動計算され ます。

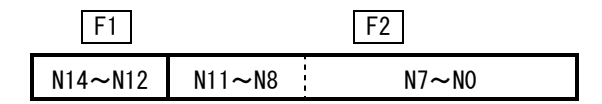

また、データはData Select で設定した順に送信されます。

| Α       | C       |        | F2    | F1      | C       |  |
|---------|---------|--------|-------|---------|---------|--|
| Address | Control | N11~N8 | N7~N0 | N14~N12 | Control |  |

## 2.3 Level\_L%、Level\_R%の追加

Judge 画面の Measure Mode に、Level\_L%と Level\_R%を追加しました。

#### 概要

| Measure  |     | 設定     |      | Judge 設定範囲                                                                                                    |
|----------|-----|--------|------|----------------------------------------------------------------------------------------------------|
| Mode     | REF | Target | Line | Measure Mode の説明                                                                                                    |
| Level_L% | -   | 0      | 0    | 0. 0~100. 0%                                                                                                    |
|          |     |        |      | 設定したマーカーのレベルを、波形のピーク点を 0%として、100<br>分率で測定します。この測定は、IF Tuning マーカー (No. 12)が<br>波形のピーク点の左側にあるときに行います。右側にあるときは<br>測定しません。 |
|          |     |        |      | Level_L%と Level_R%を対で使用してください。IF Tuning マーカ<br>ーが波形のピーク点の左右どちらにあるかによって、異なる<br>Judge を設定することができます。                       |
|          |     |        |      | Sweep/Marker 画面の Peak Overlap f を設定してください。                                                                              |
|          |     | 0      | 0    | Iuner/sweep 画面 CLOg/LIN をLInear にしてくたさい。                                                                                |
| Level_K% | _   | 0      | 0    | 0.0~100.0%<br>IF Tuning マーカー (No.12)が、波形のピーク点の右側にあると<br>きに測定します。左側にあるときは測定しません。                                         |
|          |     |        |      | その他はLevel_L%に準じます。                                                                                                    |

#### 測定画面

IF Tuning マーカー(No. 12)が波形のピーク点の左側にあるときは、Level\_L%で測定します。 Level\_R%に測定値は表示されません。

| Step:01/PCS LEVEL                         | MB1:          | 0mA    | MB2:  | 86mA | MB3: | 1mA | MB4:     | OmA | CH:R | Band:UHF |
|-------------------------------------------|---------------|--------|-------|------|------|-----|----------|-----|------|----------|
| P-PK(D.fM):<br>P (Lev_L%):<br>P (Lev_R%): | -2.18<br>23.2 |        |       | Pe   | ak   |     |          |     |      |          |
|                                           |               |        |       |      | Ļ    |     |          |     |      |          |
|                                           |               |        |       |      | Y    |     |          |     |      |          |
|                                           | IF Tunii      | ng Mar | ker ( | 7)   |      |     |          |     |      |          |
|                                           |               |        |       |      |      | 7   |          |     |      |          |
|                                           |               |        |       |      |      |     |          |     |      |          |
|                                           |               |        |       |      |      |     |          |     |      |          |
|                                           |               |        |       |      |      |     | $\frown$ |     |      |          |

IF Tuning マーカー(No.12)が波形のピーク点の右側にあるときは、Level\_R%で測定します。 Level\_L%に測定値は表示されません。

| Step:01/PCS LEVEL | MB1: | 0mA | MB2: | 85mA | MB3:            | 1mA     | MB4:   | QmA | CH:R | Band:UHF |
|-------------------|------|-----|------|------|-----------------|---------|--------|-----|------|----------|
| P-PK(D.fM):       | 0.74 |     |      |      |                 |         |        |     |      |          |
| P (Lev_L%):       |      |     |      | _    |                 |         |        |     |      |          |
| P (Lev_R%):       | 5.1  |     |      | Pe   | ак              |         |        |     |      |          |
|                   |      |     |      |      | -               |         |        |     |      |          |
|                   |      |     |      |      |                 | - Tunii | n Mar  | ker |      |          |
|                   |      |     |      |      | $\mathcal{V}$ " | l ann   | ig mai |     |      |          |
|                   |      |     |      |      | _\              |         |        |     |      |          |
|                   |      |     |      | /    | -               |         |        |     |      |          |
|                   |      |     |      | ł.   |                 |         |        |     |      |          |
|                   |      |     | /    |      |                 |         |        |     |      |          |
|                   |      |     |      |      | \               |         |        |     |      |          |
|                   |      |     |      |      | 4               | 7       |        |     |      |          |
|                   |      |     |      |      |                 |         |        |     |      |          |
|                   |      |     |      |      |                 | 1       |        |     |      |          |
|                   |      | ,   | /    |      |                 | 1       |        |     |      |          |
|                   |      |     |      |      |                 |         |        |     |      |          |
|                   |      |     |      |      |                 |         |        |     |      |          |
|                   |      |     |      |      |                 |         |        |     |      |          |
|                   |      | ľ   |      |      |                 |         |        |     |      |          |
|                   |      |     |      |      |                 |         |        |     |      |          |
|                   |      |     |      |      |                 |         |        |     |      |          |
|                   |      |     |      |      |                 |         |        |     |      |          |
|                   |      |     |      |      |                 |         |        |     |      |          |
| In I              |      |     |      |      |                 |         |        |     |      |          |
|                   |      |     |      |      |                 |         |        |     |      |          |

#### 設定

Judge 画面の Mode に Level\_L%と Level\_R%を選択してから、Target と Judge を設定します。

|      | Judge |   |   |   |          |            |     |     |     |     |     |       |      |       |      |     |     |     |    |
|------|-------|---|---|---|----------|------------|-----|-----|-----|-----|-----|-------|------|-------|------|-----|-----|-----|----|
|      |       |   |   |   | Measure  |            |     | B   | EF  | Tar | get |       |      | Judge |      |     |     |     |    |
| No S | Step  | L | М | R | Mode     | Name       | AVE | SWP | МКВ | SWP | MKR | Lower | Uppe | r     | Line | POS | RNG | OFS | -1 |
| 1    |       | Г | Г | Γ | D.fMHz   | P-PK(D.fM) | 1   | A   | 0   | A   | 12  | -4.50 | 1.00 | MHz   | OFF  |     |     |     | -1 |
| 2    |       | Π | Γ | П | Level_L% | P (Lev_L%) | 1   |     |     | A   | 12  | 0.0   | 40.0 | ~ %   | L/U  | ו   |     |     | 1  |
| 3    |       | Г | Π | Π | Level_R% | P (Lev_R%) | 1   |     |     | A   | 12  | 0.0   | 15.0 | ~ %   | L/U  | J   |     |     | 1  |
| 4    |       |   |   |   |          |            |     |     |     |     |     |       |      |       |      | [   |     |     | 1  |
| 5    |       |   |   |   |          |            |     |     |     |     |     |       |      |       |      |     |     |     |    |
| 6    |       |   |   |   |          |            |     |     |     |     |     |       |      |       |      |     |     |     |    |

Tuner/Sweep 画面で、Log/Lin を Linear に設定します。

|                                 | Tuner / Sweep |            |      | 4 |  |  |  |  |  |  |
|---------------------------------|---------------|------------|------|---|--|--|--|--|--|--|
| Step Name: PCS LEVEL            | Ch.Mod        | e: R Band: | UHF  |   |  |  |  |  |  |  |
| Max Sweep <u>1</u> L            |               | м          |      | R |  |  |  |  |  |  |
| Ch.Comment                      |               |            |      |   |  |  |  |  |  |  |
| No. Setting Item Journ Common I | Data          | Step       | Data |   |  |  |  |  |  |  |
| No. Setting item swp Common     | Al            | L          | М    | R |  |  |  |  |  |  |
| 01 Sweep Wait A                 | 10            |            |      |   |  |  |  |  |  |  |
| 02 Log/Lin A                    | Linear        |            |      |   |  |  |  |  |  |  |
| 03 PLL TU Mode A Band           | CH_Cont       |            |      |   |  |  |  |  |  |  |
|                                 |               |            |      |   |  |  |  |  |  |  |
|                                 |               |            |      |   |  |  |  |  |  |  |
|                                 |               |            |      |   |  |  |  |  |  |  |
| d                               |               |            |      |   |  |  |  |  |  |  |

Sweep/Marker 画面で、Peak Overlap fを設定します。

Peak Overlap f とは波形のピーク点の検出に幅を持たせる機能で、Level\_L%と Level\_R%の切り換えをなめらかにします。(本体取説「5.3.6 Sweep/Marker 画面での操作と設定」参照)

|                       | Sw         | /eep / Mai | rker                   |              |           |
|-----------------------|------------|------------|------------------------|--------------|-----------|
| Sweep Marker(IF) C    | hNameTable | ۲          | Marker(RF)             |              |           |
| Ch.Mode               | R          |            | Ch Group<br>⊤Band Data | USA<br>Table |           |
| RF Output             |            | i          | Band                   | No. Name     | Freq[MHz] |
| Sweep Width[MHz]      | 27.000     |            | VHF(L)                 | 11 2         | 55.250    |
| Sweep Time[ms]        | 6.4        |            |                        | 1M 6         | 83.250    |
| RF ATT(Wave)[dB]      | 40         |            |                        | 1R B         | 127.250   |
| RF ATT(IF Auto)[dB]   | 40         |            |                        | -            |           |
| L LE Input            |            |            | VHF(M)                 | 1L           | 0.000     |
|                       |            |            |                        | 1M A-5       | 91.250    |
|                       | 30         |            |                        | 1B           | 0.000     |
| IF Mode               | Upper      |            |                        |              |           |
| DET In                | Int_IF_Det |            |                        |              | 133.250   |
| DET Polarity          | +          |            |                        | 1M_11        | 199.250   |
| LIN Range             | Auto       |            |                        | 18 W11       | 361.250   |
| ARC IND Range         | 6          |            | UHF                    | 1L W12       | 367.250   |
| Real Question (Dates) | 0.100      |            |                        | 1M 14        | 471.250   |
|                       | 0.100      |            |                        | 1B 69        | 801.250   |
|                       |            |            |                        | -            |           |

## 2.4 ソフトウエアの変更

 ショート検出時に外部コントロール(RS232C、LAN)から All Scan データ出力要求(AS0)または All Scan 判定結果出力要求(AS1)を行ったとき、従来は測定も判定も行わないために 判定結果を「Pass」としていましたが、「NG」となるように変更しました。

## 2.5 ソフトウエアの修正

- All Scan 動作を繰り返し行うと、All Scan にかかる測定時間が長くなるのを修正しました。
- ・ Calibration(F9)メニューを選択したとき、Quit(F12)が反応しないのを修正しました。

#### 3. S1 仕様の説明

#### 3.1 背面パネルの変更

背面パネルのイーサーネット端子、モニター接続端子、PS/2 端子、USB 端子の位置を変更しました。また、PS/2 端子の仕様と付属の PS/2 分配ケーブルを変更しました。接続することができる機器が下図のように変わりましたので、注意してください。

なお、USB 端子と前面パネルの PS/2 端子の仕様は変更ありません。USB 端子にはキーボード とマウス、前面パネルの PS/2 端子にはキーボードを接続することができます。

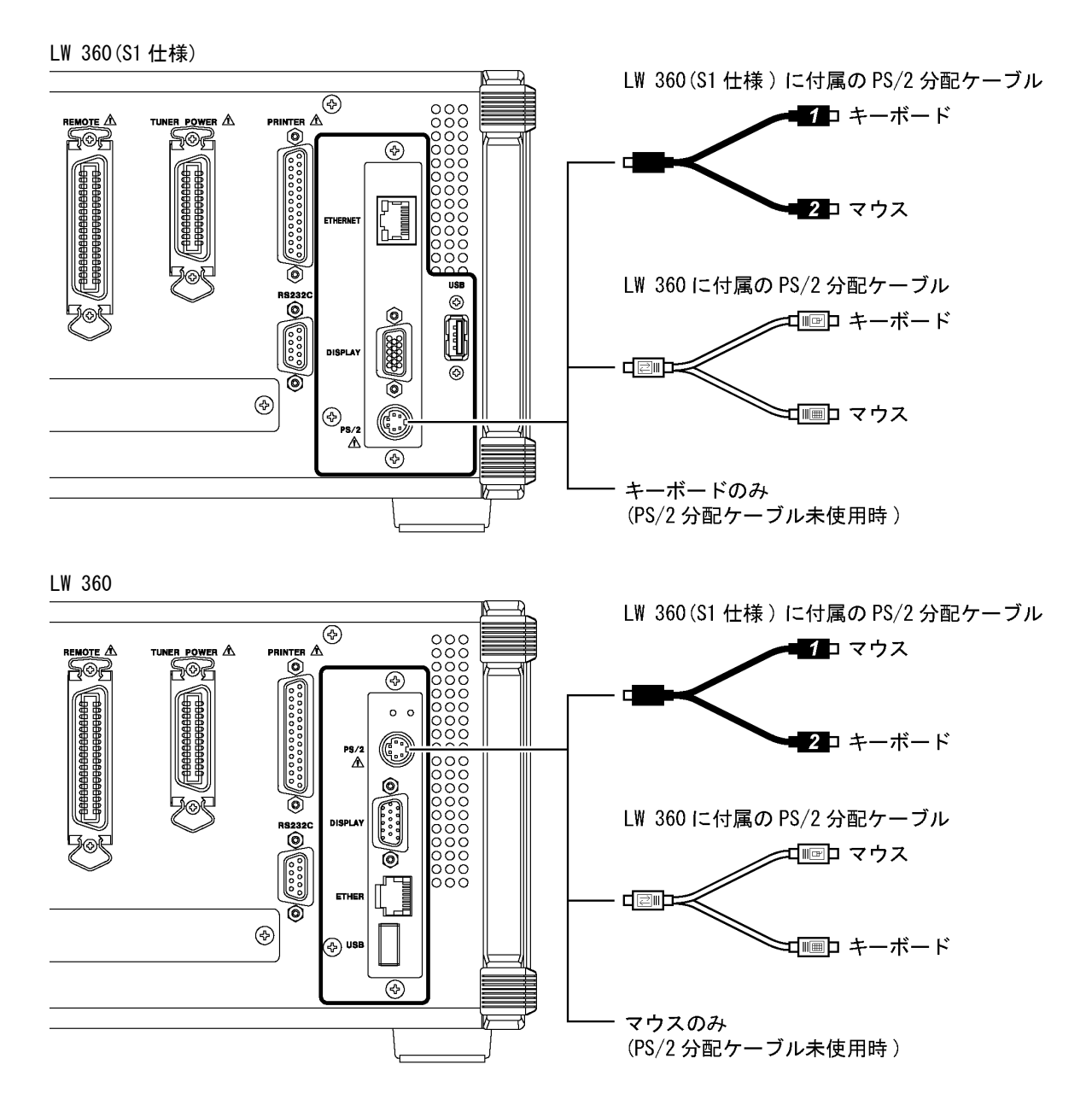

## 3.2 IF ATT の追加

高ダイナミックレンジのディジタルチューナに対応するため、IF ATT の値 0/10/20/30dB に 40dB と 50dB を追加しました。

IF ATT の値は、Common 設定では Sweep/Marker 画面、Step 設定では Tuner/Sweep 画面で設定 することができます。LW 360 では、追加された 40dB と 50dB を選択することができません。

#### IF ATT 設定画面

#### Sweep/Marker 画面

|                     | Swee          | ep / Marl | ker                   |              |           |
|---------------------|---------------|-----------|-----------------------|--------------|-----------|
| Sweep Marker(IF) 0  | Ch Name Table | Ľ         | larker(RF)            |              |           |
| Ch.Mode             | R             |           | Ch Group<br>Band Data | USA<br>Table |           |
| FRF Output          |               |           | Band                  | No. Name     | Freq[MHz] |
| Sweep Width[MHz]    | 27.000        |           | VHE(L)                | 11 2         | 55.250    |
| Sweep Time[ms]      | 6.4           |           |                       | 1M 6         | 83.250    |
| RF ATT(Wave)[dB]    | 40            |           |                       | 1B B         | 127 250   |
| RF ATT(IF Auto)[dB] | 40            |           |                       |              |           |
|                     |               |           | VHF(M)                | 1L           | 0.000     |
|                     |               |           |                       | 1 M A-5      | 91.250    |
| IF ATT[dB]          | 30            |           |                       | 1B           | 0.000     |
| IF Mode             | 20 er         |           |                       |              |           |
| DET In              | 10 F_Det      |           | VHF(H)                |              | 133.250   |
| DET Polarity        | 0             |           |                       | 1M_11        | 199.250   |
| LIN Range           | 40            |           |                       | 18 W11       | 361.250   |
| ARC IND Range       | 50            |           |                       | 11 1/1/12    | 367.350   |
|                     |               |           |                       | 1112         | 471.250   |
| Peak Overlap f[MHz] | 0.100         |           |                       | 10 00        | 4/1.200   |
|                     | ,             |           |                       | 18169        | 801.250   |
|                     |               | 115       |                       |              |           |

Tuner/Sweep 画面

| Tuner / Sweep                             |              |     |             |      |          |            |            |            | $\Box$ |
|-------------------------------------------|--------------|-----|-------------|------|----------|------------|------------|------------|--------|
| Step Name: PCS LEVEL Ch.Mode: R Band: UHF |              |     |             |      |          |            |            |            |        |
| Ma                                        | x Sweep 1    |     | L           |      |          | М          |            | В          |        |
| Ch.(                                      | Comment      |     |             |      |          |            |            |            |        |
| No.                                       | Setting Item | swp | Common Data |      |          | Ste        | p Data     |            |        |
|                                           |              | Ľ.  |             | A    | <u> </u> | L          | M          | R          |        |
| 01                                        | Sweep Wait   | Α   |             | 30dB | 10       |            |            |            |        |
| 02                                        | Log/Lin      | A   |             | 20dB |          |            |            |            |        |
| 03                                        | LEV SWP      | A   |             | 10dB |          |            |            |            |        |
| 04                                        | VT Mode      | A   | LCH_VR      | 40dB |          | LCH_VR_Fix | MCH_VR_Fix | RCH_VR_Fix |        |
| 05                                        | IF ATT       | Α   | 30dB        | 50dB |          |            |            |            |        |
|                                           |              |     |             |      |          |            |            |            | Z      |
| <u>  </u>                                 |              |     |             |      |          |            |            |            |        |

#### **Operation Check**

IF ATT の追加に伴って、Operation Check に Step27 と Step28 を追加しました。 Operation Check とは本器の動作を確認するためのプログラムで、出荷時は Tuner Model の No. 20 に入っています。

LW 360 では、追加された Step27 と Step28 の測定は無効になります。All Scan を行うときは、 Step All 画面で Scan のチェックを外してください。

新たに追加された Step の画面は以下のとおりです。動作を確認するには、IF IN と RF OUT を 3C2W 50cm の同軸ケーブルで接続してください。

| Step:27/IF ATT 40dB                        | MB1: OmA | MB2:                          | OmA MI            | B3: 1mA | MB4:                          | OmA                | CH:Triple | Band:VHF(L) |
|--------------------------------------------|----------|-------------------------------|-------------------|---------|-------------------------------|--------------------|-----------|-------------|
| 40M PG: -0.3<br>FC-10M: 0.1<br>FC+10M: 0.1 |          | 70M PG:<br>FC-10M:<br>FC+10M: | 0.1<br>0.2<br>0.0 |         | 100MPG:<br>FC-10M:<br>FC+10M: | 0.0<br>0.1<br>-0.1 |           |             |
|                                            |          |                               | _                 | +       |                               |                    |           |             |
|                                            |          |                               |                   | +       |                               |                    |           |             |
|                                            |          |                               |                   |         |                               |                    |           |             |
|                                            |          |                               |                   |         |                               |                    |           |             |
|                                            |          |                               |                   |         |                               |                    |           |             |

Step:27/IF ATT 40dB (40M PG, 70M PG, 100MPG: ±0.8dB FC±10M: ±0.7dB)

| 4ÓM PG:   -0.3     FC-10M:   0.2     FC-10M:   0.0     FC+10M:   0.0     FC+10M:   FC+10M:     FC+10M:   FC+10M:     FC+10M:   FC+10M:     FC+10M:   FC+10M:     FC+10M:   FC+10M:     FC+10M:   FC+10M: </th <th><pre>itep:28/IF ATT 50dB</pre></th> <th>MB1: OmA</th> <th>MB2:</th> <th>OmA</th> <th>MB3: 1mA</th> <th>MB4:</th> <th>OmA</th> <th>CH:Triple Band:VHF(L)</th> | <pre>itep:28/IF ATT 50dB</pre>             | MB1: OmA | MB2:                          | OmA | MB3: 1mA | MB4:                          | OmA                | CH:Triple Band:VHF(L) |
|----------------------------------------------------------------------------------------------------|--------------------------------------------|----------|-------------------------------|-----|----------|-------------------------------|--------------------|-----------------------|
|                                                                                                    | 40M PG: -0.3<br>FC-10M: 0.2<br>FC+10M: 0.0 |          | 70M PG:<br>FC-10M:<br>FC+10M: | 0.0 |          | 100MPG:<br>FC-10M:<br>FC+10M: | -0.2<br>0.1<br>0.0 |                       |
|                                                                                                    |                                            |          |                               |     | +        |                               |                    | <b></b>               |
|                                                                                                    |                                            |          |                               |     | +        |                               |                    |                       |
|                                                                                                    |                                            |          |                               |     |          |                               |                    |                       |
|                                                                                                    |                                            |          |                               |     |          |                               |                    |                       |
|                                                                                                    |                                            |          |                               |     |          |                               |                    |                       |

Step:28/IF ATT 50dB (40M PG, 70M PG, 100MPG: ±0.8dB FC±10M: ±0.7dB)

## LEADER

リーダー電子株式会社 http://www.leader.co.jp 本社・国内営業部 〒223-8505 横浜市港北区綱島東2丁目6番33号 (045) 541-2122 (代表)

制作年月日 2010 年(平成 22 年) 6 月 28 日 Ver.2 (FW Ver.2.4)